# Initiation à CABRI Géomètre II

Dernière mise à jour en Décembre 2002

# Ecran de Cabri Géomètre Il

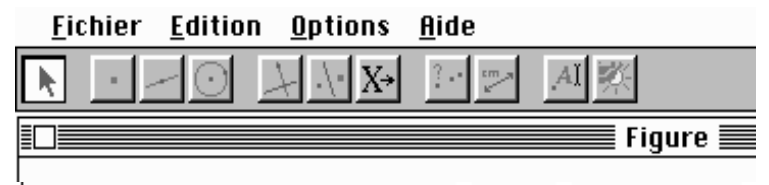

L'écran se compose d'une ligne de menus, d'une ligne d'icônes représentant des groupes d'objets et d'une zone pour tracer les figures.

# Pour choisir un objet dans un groupe :

- Cliquer et « tenir cliqué » sur une des icônes : une liste de noms se déroule alors,
- Cliquer sur le nom de l'objet choisi.
- Si l'on souhaite reprendre le même objet de la liste il suffit de cliquer rapidement sur l'icône

#### Aide

Lorsque la fonction aide est activée, une zone de commentaires expliquant le mode d'utilisation de l'objet actif s'affiche en bas de l'écran

Pour activer l'aide valider l'option Aide du menu Aide

## Contenu des différents groupes d'objet

| 1 | k       | Outils de pointage                                                                |                                                                                     |
|---|---------|-----------------------------------------------------------------------------------|-------------------------------------------------------------------------------------|
| 2 | =       | Point<br>Point sur objet<br>Point sur deux objets                                 |                                                                                     |
| 3 |         | Droite<br>Segment<br>Demi droite                                                  | Vecteur<br>Triangle, Polygone<br>Polygone régulier                                  |
| 4 | $\odot$ | Cercle<br>Arc<br>Conique                                                          |                                                                                     |
| 5 | 7       | Droite perpendiculaire<br>Droite parallèle<br>Milieu<br>Médiatrice<br>Bissectrice | Somme de deux vecteurs<br>Compas<br>Report de mesures<br>Lieu<br>Redéfinir un point |
| 6 | .\-     | Symétrie axiale<br>Symétrie centrale<br>Rotation                                  | Translation<br>Homothétie<br>Inversion                                              |
| 7 | Х→      | Objets initiaux<br>Objets finaux<br>Valider une macro                             |                                                                                     |
| 8 | 2       | Aligné ?<br>Parallèle?<br>Perpendiculaire ?                                       | Equidistant ?<br>Appartient ?                                                       |
| 9 | ст_7    | Distance et longueur<br>Aire<br>Pente<br>Mesure d'angle                           | Coordonnées et équations<br>Calculatrice<br>Table                                   |

| 10 | .AI | Nommer           | Punaiser/Dépunaiser |
|----|-----|------------------|---------------------|
|    |     | Texte            | Trace               |
|    |     | Nombre           | Animation           |
|    |     | Marquer un angle | Animation multiple  |
| 11 | N.  | Cacher/Montrer   | Aspect              |
|    |     | Couleur          | Montrer les axes    |
|    |     | Remplir          | Nouveaux axes       |
|    |     | Epaissir         | Grille              |
|    |     | Pointillé        |                     |

# Activité 1 : Représenter une figure simple

Représenter un triangle et le cercle circonscrit, constater que si le centre de ce cercle est sur un coté alors l'angle opposé mesure 90°.

#### Modes opératoires

#### Outil Triangle (groupe 2)

Pointer les trois sommets : déplacer à l'écran le pointeur de la souris et cliquer à l'endroit voulu.

# Outil Médiatrice (groupe 5)

Pointer alors un coté du triangle : lorsque le pointeur est proche du coté, la flèche devient une main ; cliquer alors,

Recommencer pour les pour les deux autres cotés.

Outil Point sur 2 objets (groupe 2)

Pointer sur deux médiatrices.

# Outil Cercle (groupe 4)

Pointer sur le centre puis sur un sommet du triangle.

Choisir l'outil **Pointer (groupe 1)** puis "traîner" un des sommets pour visualiser les modifications de la figure, faire en sorte que le centre soit sur un coté. (pour cela positionner le pointeur de la souris sur un sommet, il se transforme alors en une main, appuyer sur le bouton de la souris puis en maintenant ce bouton enfoncé, déplacer la souris).

#### Outil mesure d'angle (groupe 9)

Pointer un point de l'angle, le sommet puis un autre point.

#### Compléments

Il est possible de nommer les sommets du triangle et le centre du cercle circonscrit. Pour cela :

Prendre l'outil Nommer (groupe 10)

Cliquer au voisinage d'un sommet (*ce point* s'affiche à l'écran), Taper son nom,

Recommencer pour chaque autre point,

Reprendre enfin l'outil **Pointer**.

On peut aussi nommer n'importe quel objet an tapant son nom juste après l'avoir créé

# Activité 2 : Mémoriser une figure sur disque

Enregistrer une figure sur disque. Reprendre une figure enregistrée.

#### **Modes opératoires**

Prendre le menu Fichier option Enregistrer sous...

Pour retrouver une figure enregistrée sur disque prendre le menu Fichier option Ouvrir...

# Activité 3 : Utiliser les transformations ponctuelles

Construire un triangle équilatéral, tracer une droite quelconque, représenter le symétrique du triangle par rapport à la droite, modifier le triangle, la droite.

#### Modes opératoires

Pour créer le triangle :

Créer deux points A et B et construire l'image de B par la rotation de centre A et d'angle 60° :

Outil Nombre (groupe 10)

Cliquer n'importe où sur l'écran,

Entrer la valeur 60 dans la zone qui s'affiche.

# Outil Rotation (groupe 6)

Pointer B puis C puis le nombre 60.

### Outil Polygone (groupe 3)

Pointer sur A, B, C puis A pour terminer.

Tracer une droite (axe de la symétrie)

Pour représenter le symétrique d'un point :

Outil Symétrie axiale (ou Centrale) (groupe 6)

Pointer le point puis l'axe ou le centre de symétrie.

# Activité 4 : Faire vérifier une propriété par le logiciel

Construire un parallélogramme ABCD, A' le symétrique de A par rapport à B, C' le symétrique de C par rapport à D, I le milieu de AC.

Constater par modification de la figure que A', C' et I sont alignés. Le faire, vérifier par le logiciel.

# Modes opératoires

Pour construire le parallélogramme : Construire 3 points A, B et D,

> Définir le vecteur AB : Outil Vecteur (groupe 3) Pointer sur A puis sur B.

Construire l'image de D par la translation de vecteur AB : Outil **translation (groupe 6)** Pointer sur D puis sur le vecteur. Tracer le parallélogramme :

Outil **Polygone (groupe 3).** Cliquer successivement sur A, B et C ; faire un double clic sur D Représenter A' et B' (outil **Symétrie centrale, groupe 6**) ; puis I (outil **milieu groupe 5**)

Pour vérifier l'alignement de A', C' et I, on pourra utiliser l'outil Aligné ? (groupe 8) ou encore faire afficher la mesure de l'angle A'IC' : outil Mesure d'angle (groupe 9).

#### Remarque

Il est possible de faire vérifier ainsi l'alignement, le parallélisme, l'orthogonalité, l'équidistance et l'appartenance

## Activité 5 : Représenter un ensemble de points

A et B étant deux points (fixes) M un point quelconque, construire un point C projection de B sur la droite (AM) "faire bouger" M.

Peut-on faire apparaître diverses positions possibles du point C sans changer A et B de place, ? Déterminer le lieu des points C.

#### **Modes opératoires**

Placer les points A, B et M. Tracer la droite (AM) Pour construire C : Outil **Droite perpendiculaire (groupe 5)** 

Cliquer sur B puis sur la droite (AM).

Outil **Point sur deux objets (groupe 2)** 

Cliquer sur (AM) puis sur la perpendiculaire.

#### Outil Nommer (groupe 11)

Cliquer au voisinage du point créé précédemment et taper son nom.

#### Pour faire apparaître le lieu du point C :

Outil Trace (groupe 10)

Pointer sur C.

Choisir l'outil Pointer (groupe 1) puis "traîner" le point M.

### Activité 6 : Créer des macro-constructions

Construire une macro-construction qui permette de tracer automatiquement le centre de gravité d'un triangle.

#### Modes opératoires

Réaliser une figure comportant un triangle et son centre de gravité.

Pour définir la macro-construction :

Outil **Objets initiaux** (groupe 7), pointer sur le triangle,

Outil Objets finaux (groupe 7), pointer sur le centre de gravité,

Outil Valider une macro (groupe 7), dessiner l'icône et donner un nom à la macro.

Cette macro est alors utilisable pour tout triangle. Elle vient s'ajouter dans la liste des outils groupe 7.

Pour l'utiliser, la choisir en cliquant sur son nom puis pointer sur un triangle.

# Activité 7 : Tracer un lieu géométrique

#### Modes opératoires

Définir un point M dans le plan, une droite (AB) et un point m sur la droite (AB), Tracer la perpendiculaire d1 à (AB) passant par m, Tracer la droite d2 médiatrice de [mM], Définir le point P intersection de d1 et d2/ Pour tracer la parabole : Outil Lieu (groupe 5)

Pointer le point P (celui dont on veut obtenir le lieu) puis le point m (celui qui est « variable »). Reprendre l'outil **Pointer**.

Observer la transformation de la courbe en déplaçant M ou la droite (AB).

# Activité 8 : Présenter un problème d'optimisation

Construire une droite et deux points A et B du même coté de cette droite. Soit I un point de la droite. Visualiser la somme des distances AI et BI, constater que cette distance peut être rendue minimale pour un certain point I.

#### **Modes opératoires**

Créer une droite d et deux points Aet B situés du même coté de d. Créer un point I et un point O sur la droite D : Outil Point sur un objet (groupe 2) : pointer sur la droite. Définir les longueurs des segments [AI] et [BI] : Outil Distance et longueur (groupe 9) Pointer sur A puis sur I, Pointer sur B puis sur I. Définir de même la longueur du segment et [OI]. Définir la somme des longueurs des segments [AI] et [BI] : Outil Calculatrice (groupe 9) La calculatrice s'affiche au bas de l'écran, Pointer sur la mesure de [AI] ; a s'affiche sur la calculette, Cliquer sur le + de la calculette, Pointer sur la mesure de [BI] ; b s'affiche sur la calculette, Cliquer sur le signe =, Le résultat s'affiche alors à droite du signe =, Cliquer sur ce résultat puis cliquer à l'endroit de l'écran où vous voulez afficher le résultat, Ranger la calculatrice en cliquant sur "Stop". Faire afficher le repère : Outil Montrer les axes (groupe 11) Placer sur l'axe des abscisses le point P d'abscisse la mesure de [OI] : Outil Report de mesures (groupe 5) Pointer la mesure de [OI] puis pointer l'axe des abscisses. Placer sur l'axe des ordonnées le point Q d'abscisse la somme des longueurs AI et BI : Outil Report de mesures (groupe 5) Pointer la valeur de AI + BI puis pointer l'axe des ordonnées. Construire le point R d'abscisse OI et d'ordonnée AI+BI : Construire la parallèle à l'axe des abscisses passant par Q, Construire la parallèle à l'axe des ordonnées passant par P, Définir le point R intersection de ces droites.

Passer en mode trace :

Outil **Trace (groupe 10)** ; cliquer sur le point R. Déplacer alors le point I et observer la courbe obtenue.

#### Remarques

Pour une meilleure lisibilité, il est conseillé de déplacer les affichages des différentes mesures : Outil **Pointer**, Pointer sur un affichage et le déplacer à l'endroit voulu.

On peut **empêcher** le déplacement de certains points :

Outil Punaiser/dépunaiser (groupe 10) ; cliquer sur les points

# Activité 9 : Représenter une fonction affine

*Représenter la fonction définie par f(x)=ax+b ; faire varier a et b* 

### Modes opératoires

Faire afficher le repère :

Outil Montrer le repère (groupe 11)

Placer un point M sur l'axe des abscisse (**Point sur objet**)

Afficher les coordonnées de M (Outil Coordonnées et équation groupe 9)

Définir un autre repère (Outil Nouveau axes groupe 11)

Positionner A et B sur l'axe des abscisses du 2° repère et faire afficher leurs coordonnées

Calculer l'image de l'abscisse de M par la fonction ax+b :

Outil **Calculatrice** (groupe 9) ; cliquer sur l'abscisse de a, taper ×, cliquer sur l'abscisse de M, taper + ; cliquer sur l'abscisse de B ; cliquer sur = ; cliquer dans la page

L'image s'affiche dans la feuille.

Prendre l'outil **Report de mesure** (groupe 5) ; cliquer sur M puis au dessus verticalement, nommer P le point obtenu Dessiner le lieu de P quand M varie :

Outil Lieu (groupe 5) cliquer sur P puis sur M

Cacher le 2° repère, les coordonnées de A, B et M :

Outil Cacher/Montrer (Groupe 11) ; cliquer sur les objets à cacher

En bougeant A et B on fait varier la droite

# Activité 10 : Exporter une figure vers un document texte

Construire une figure et l'intégrer dans un texte réalisé avec un traitement de texte

#### **Modes opératoires**

Construire une figure quelconque. Sélectionner la partie à copier :

Outil **Pointer** (groupe 1)

Cliquer en haut et à gauche de la partie à copier, tenir enfoncé le bouton de la souris, la déplacer et lacher dans l'angle opposé. La partie voulue est alors entourée d'un rectangle pointillé

Menu Edition Copier

Basculer dans le traitement de texte Menu **Edition Coller** 

# Activité 11 : Résoudre un problème

Déterminer plusieurs moyens de représenter une ellipse

# Activité 12 : Construire les nombres

Construire le carré, la racine carrée, l'inverse d'un nombre x représenté par un point sur un axe gradué

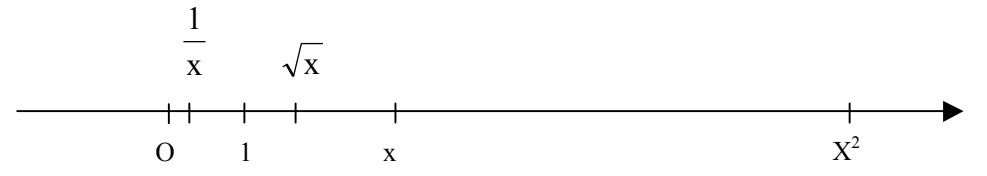

On pourra utiliser des situations de Thalès ainsi que les relations métriques dans le triangle rectangle.